**User's Guide** 

## **MagiCAD**<sup>®</sup>

## MagiCAD for AutoCAD Installation Guide

Program version 2010.11 Document revision 01 MagiCAD® Copyright © 1998-2010 Progman Oy. All rights reserved. MagiCAD is a registered trademark of Progman Oy. AutoCAD is a registered trademark of Autodesk Inc. Windows is a registered trademark of Microsoft Corporation. All other product names are trademarks of their respective holders.

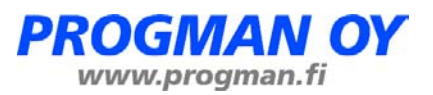

## **Contents**

| General                                                    | 4  |
|------------------------------------------------------------|----|
| Before you install MagiCAD 2010.11                         |    |
| System requirements                                        |    |
| Remove old MagiCAD versions                                |    |
| Start and exit AutoCAD                                     | 4  |
| Installing MagiCAD on a single workstation                 | 5  |
| Running the setup program                                  | 5  |
| Licensing                                                  | 10 |
| User settings utility                                      |    |
| Program directory structure                                |    |
| Location of files that can be modified at runtime          |    |
| Running the applications                                   | 14 |
| Program shortcuts                                          | 14 |
| Startup script                                             | 14 |
| First start                                                | 15 |
| Checking for software updates and up-to-date documentation | 16 |
| Software updates                                           |    |
| Documentation                                              |    |
| Installing MagiCAD on multiple workstations                | 17 |
| Litilizing MSI properties                                  | 17 |
| Sample installation batch files                            |    |
|                                                            |    |

## General

## Before you install MagiCAD 2010.11

#### System requirements

This program version supports

- AutoCAD 2008, 2009, 2010 and 2011 (32-bit version)
- AutoCAD 2009, 2010 and 2011 (64-bit version)

and the corresponding versions of Architecture (Architectural Desktop) and MEP (Building Systems).

#### **Remove old MagiCAD versions**

#### Version 2004.9 and older

MagiCAD setup technology and program structure was changed in MagiCAD version 2005.9. For this reason the setup program does not upgrade version 2004.9 or earlier to the new version; **instead you need to uninstall the previous versions of MagiCAD applications – including MagiCAD Object Enabler** – before installing the new version.

#### Version 2005.9 and later

It is, however, possible to **upgrade versions 2005.9 or later to this version, if you do not change your AutoCAD version**. If you intend to install MagiCAD 2010.5 on another AutoCAD version than the previously mentioned older version, you must first remove the old version.

If you change both AutoCAD and MagiCAD versions and intend to uninstall your older AutoCAD version, uninstall MagiCAD before you uninstall AutoCAD.

Remember to back up all your important MagiCAD files before you uninstall your older MagiCAD versions or start installing MagiCAD.

Uninstall the old version(s) through the Control Panel (Add / Remove Programs).

#### Start and exit AutoCAD

To be able to create the necessary shortcuts and registry settings, Setup needs to determine which AutoCAD version MagiCAD will be installed on.

Before you start the setup program of MagiCAD, start and close the AutoCAD version on which you want to install MagiCAD. This way you can be sure that MagiCAD is installed on the right version of AutoCAD (AutoCAD saves the status of the most recent AutoCAD session in the registry, which MagiCAD Setup reads).

Alternatively, if you run MagiCAD Setup for several workstations on the network, you may prefer to deploy a setup where you have specified this version information in the installer's properties. In this case Setup uses these properties. For further information, see chapter "Installing MagiCAD on multiple workstations".

# Installing MagiCAD on a single workstation

### Running the setup program

This chapter describes a typical procedure of MagiCAD installation on a single workstation. In larger corporate networks also silent installations may be performed; in that case, see chapter "Installing MagiCAD on multiple workstations" and contact the technical support if necessary.

#### Administrator privileges are required when running MagiCAD Setup.

In the welcome screen, click *Next*. Read the end-user license agreement, and if you accept the terms, continue by clicking *Next*.

| 谩 MagiCAD_2010.11_for_Auto                                                                                                    | CAD_x64 - InstallShield Wizard                                                                                                    |
|----------------------------------------------------------------------------------------------------|----------------------------------------------------------------------------------------------------|
| 24                                                                                                    | Welcome to the InstallShield Wizard for<br>MagiCAD_2010.11_for_AutoCAD_x64                                                                                                    |
| The InstallShield(R) Wizard will install<br>MagiCAD_2010.11_for_AutoCAD_x64 on your computer. To<br>continue, dick Next.                                                                                                    |                                                                                                    |
|                                                                                                    | WARNING: This program is protected by copyright law and international treaties.                                                                                                    |
|                                                                                                    | < <u>B</u> ack Next > Cancel                                                                                                    |
| B MagiCAD_2010.11_for_Auto                                                                                                    | CAD_x64 - InstallShield Wizard                                                                                                    |
| License Agreement Please read the following licen                                                                                                    | se agreement carefully.                                                                                                    |
|                                                                                                    |                                                                                                    |
| FUR HERD I TORNER ACDERN                                                                                                    |                                                                                                    |
| END-USER LICENSE AGREEM                                                                                                    | ENT                                                                                                    |
| END-USER LICENSE AGREEM<br>This End-User License A<br>[MagiCAD] software in c                                                                                                    | MENT Agreement ("Terms") shall apply to object code form and any related                                                                                                    |
| END-USER LICENSE AGREEM<br>This End-User License A<br>[MagiCAD] software in o<br>documentation ("Product                                                                                                    | ENT   Agreement ("Terms") shall apply to bject code form and any related ") ordered and made available to the ("DPOCAUNT) biscored                                                                                                    |
| END-USER LICENSE AGREEM<br>This End-User License A<br>[MagiCAD] software in o<br>documentation ("Product<br>licensee by Progman Ltd<br>or a permitted person u                                                                                                    | MENT<br>Agreement ("Terms") shall apply to<br>object code form and any related<br>") ordered and made available to the<br>a ("PROGMAN"). You as either the licensee<br>user ("you") agree to be legally bound by                                                                                                    |
| END-USER LICENSE AGREEM<br>This End-User License A<br>[MagiCAD] software in o<br>documentation ("Product<br>licensee by Progman Ltd<br>or a permitted person u<br>these Terms by selectin<br>agreement' option or by                                                                                             | MENT<br>Agreement ("Terms") shall apply to<br>object code form and any related<br>") ordered and made available to the<br>A ("PROGMAN"). You as either the licensee<br>Hiser ("you") agree to be legally bound by<br>ag the 'I accept the terms in the license<br>y using the Product. If you do not agree                                                |
| END-USER LICENSE AGREEM<br>This End-User License A<br>[MagiCAD] software in o<br>documentation ("Product<br>licensee by Progman Ltd<br>or a permitted person u<br>these Terms by selectin<br>agreement' option or by                                                                                             | ENT<br>Agreement ("Terms") shall apply to<br>object code form and any related<br>"") ordered and made available to the<br>i ("PROGMAN"). You as either the licensee<br>user ("you") agree to be legally bound by<br>ig the 'I accept the terms in the licensee<br>y using the Product. If you do not agree<br>agreement Print                             |
| END-USER LICENSE AGREEM<br>This End-User License A<br>[MagiCAD] software in or<br>documentation ("Product<br>licensee by Progman Ltd<br>or a permitted person u<br>these Terms by selectin<br>agreement' option or by<br>I accept the terms in the licens<br>I do not accept the terms in the                    | TENT<br>Agreement ("Terms") shall apply to<br>object code form and any related<br>") ordered and made available to the<br>a ("PROGMAN"). You as either the licensee<br>aser ("you") agree to be legally bound by<br>ag the 'I accept the terms in the licensee<br>y using the Product. If you do not agree<br>e agreement<br>e license agreement          |
| END-USER LICENSE AGREEM<br>This End-User License A<br>[MagiCAD] software in or<br>documentation ("Product<br>licensee by Progman Ltd<br>or a permitted person or<br>these Terms by selection<br>agreement' option or by<br>I accept the terms in the licens<br>I do not accept the terms in the<br>InstallShield | ENT<br>Agreement ("Terms") shall apply to<br>object code form and any related<br>"") ordered and made available to the<br>d ("PROGMAN"). You as either the licensee<br>user ("you") agree to be legally bound by<br>ag the 'I accept the terms in the licensee<br>y using the Product. If you do not agree<br>e agreement<br>e license agreement<br>Print |

Select the **user interface language** of the program. (Note that the language selection does not affect *MagiCAD Circuit Designer*, the language of this application is always English.)

| 😸 MagiCAD_2010.11_for_AutoCAD_x64 - InstallShield Wizard                                                      |
|----------------------------------------------------------------------------------------------------|
| Select User Interface Language<br>Please note that Circuit Designer application is available only in English. |
| English<br>Russian<br>Chinese                                                                                 |
| InstallShield Cancel                                                                                          |

Select the **destination folder**. If you want to change the default folder, click *Change* and select the new folder. When the destination folder is what you prefer, click *Next*.

| 1 | 🖁 MagiCA[                     | D_2010.11_for_AutoCAD_x64 - InstallShield Wizard                                              | ×              |
|---|-------------------------------|-----------------------------------------------------------------------------------------------|----------------|
|   | <b>Destinati</b><br>Click Nex | ion Folder<br>xt to install to this folder, or click Change to install to a different folder. |                |
|   |                               | Install MagiCAD_2010.11_for_AutoCAD_x64 to:<br>C:\Program Files\MagiCAD\                      | <u>Q</u> hange |
| I | nstallShield -                | < <u>B</u> ack Next >                                                                         | Cancel         |

#### Select which applications you prefer to install.

| 🛃 MagiCAD_2010               | 0.11_for_AutoCAD_x64 - InstallShield Wizard                                                                                   | ×      |
|------------------------------|----------------------------------------------------------------------------------------------------|--------|
| Setup Type<br>Choose the set | up type that best suits your needs.                                                                                           |        |
| Please select a              | setup type.                                                                                                    |        |
| O <u>C</u> omplete           | Select this option if you want to install all MagiCAD applications:<br>HP&V+Sprinkler, Electrical, Room AND Circuit Designer. |        |
|                              | Select this option if you want to install EITHER<br>HP&V+Sprinkler+Electrical+Room OR Circuit Designer.                       |        |
| InstallShield                | < Back Next >                                                                                                    | Cancel |

If you choose *Complete*, all available MagiCAD applications will be installed. If you choose *Custom*, a new dialog opens and you can select the applications to be installed.

| MagiCAD_2010.11_for_AutoCAD_x64 - InstallShield V                                                                             | Vizard X                                                                                                    |
|----------------------------------------------------------------------------------------------------|----------------------------------------------------------------------------------------------------|
| Custom Setup<br>Select the program features you want installed.                                                               | <b>S</b>                                                                                                    |
| Click on an icon in the list below to change how a feature is in MagiCAD Circuit Designer HP&V+Sprinkler, Electrical and Room | This software is available in<br>English, Chinese and Russian.<br>This feature requires 250MB on<br>your hard drive. |
| Install to:<br>C:\Program Files\MagiCAD\                                                                                      | Change                                                                                                    |
| Help     Space       Help     Space                                                                                           | Next > Cancel                                                                                                    |

If you keep the default selection  $\square$ , the corresponding software will be installed. If you do not want to install the software, click the icon and change it to  $\times$  before you click *Next*.

In the following example, it is chosen that *MagiCAD HP&V*, *Sprinkler*, *Electrical* and *Room* will be installed but *MagiCAD Circuit Designer* will not be installed.

| 🛃 MagiCAD_2010.11_for_AutoCAD_x64 - InstallShield W              | Vizard 🗾                                                                                                    |
|------------------------------------------------------------------|----------------------------------------------------------------------------------------------------|
| Custom Setup<br>Select the program features you want installed.  |                                                                                                    |
| Click on an icon in the list below to change how a feature is in | nstalled.<br>Feature Description<br>This software is available in<br>English.<br>This feature requires 0KB on<br>your hard drive. |
| Install to:<br>InstallShield<br>Help Space < Back                | Change Next > Cancel                                                                                                    |

Click *Install* to continue. Setup then starts copying the files and making the necessary settings.

| 過 MagiCAI                                                                                                    | _2010.11_for_AutoCAD_x64 - InstallSh                                                                                                    | ield Wizard                                                       | ×                  |
|----------------------------------------------------------------------------------------------------|----------------------------------------------------------------------------------------------------|-------------------------------------------------------------------|--------------------|
| MagiCAD_2010.11_for_AutoCAD_x64 - InstallShield Wizard  Ready to Install the Program The wizard is ready to begin installation.  Click Install to begin the installation.  If you want to review or change any of your installation settings, click Back. Click Cancel to exit the wizard.  InstallShield  InstallShield  MagiCAD_2010.11_for_AutoCAD_x64 - InstallShield Wizard  Cancel  MagiCAD_2010.11_for_AutoCAD_x64 The program features you selected are being installed.  Please wait while the InstallShield Wizard Installs  MagiCAD_2010.11_for_AutoCAD_x64 The program features you selected are being installed.  Status:  InstallShield  InstallShield  Insta |                                                                                                    |                                                                   |                    |
| Click Ins                                                                                                    | tall to begin the installation.                                                                                                    |                                                                   |                    |
| If you w<br>exit the                                                                                                    | ant to review or change any of your installa<br>wizard.                                                                                                    | ation settings, dick Back                                         | :. Click Cancel to |
| InstallShield -                                                                                                    | < <u>B</u> ad                                                                                                    | k Install                                                         | Cancel             |
|                                                                                                    |                                                                                                    |                                                                   |                    |
| 늻 MagiCAI                                                                                                    | _2010.11_for_AutoCAD_x64 - InstallSh                                                                                                    | ield Wizard                                                       | X                  |
| HagiCAI                                                                                                    | )_2010.11_for_AutoCAD_x64 - InstallSh<br>MagiCAD_2010.11_for_AutoCAD_x6<br>ram features you selected are being instal                                                                                                    | ield Wizard<br>i4<br>Ied.                                         | ×                  |
| MagiCAD_2010.11_for_AutoCAD_x64 - InstallShield Wizard         Ready to Install the Program         The wizard is ready to begin installation.         Click Install to begin the installation.         If you want to review or change any of your installation settings, click Back. Click Cancel to exit the wizard.         InstallShield         InstallShield         MagiCAD_2010.11_for_AutoCAD_x64 - InstallShield Wizard         Installing MagiCAD_2010.11_for_AutoCAD_x64         The program features you selected are being installed.         ImagiCAD_2010.11_for_AutoCAD_x64.         The program features you selected are being installed.         ImagiCAD_2010.11_for_AutoCAD_x64.         The program features you selected are being installed.         ImagiCAD_2010.11_for_AutoCAD_x64.         The program features you selected are being installed.         ImagiCAD_2010.11_for_AutoCAD_x64.         The program features you selected are being installed.         ImagiCAD_2010.11_for_AutoCAD_x64.         ImagiCAD_2010.11_for_AutoCAD_x64.         MagiCAD_2010.11_for_AutoCAD_x64.                                                                                                    |                                                                                                    |                                                                   |                    |
| MagiCAD_2010.11_for_AutoCAD_x64 - InstallShield Wizard  Ready to Install the Program The wizard is ready to begin installation.  Click Install to begin the installation.  If you want to review or change any of your installation settings, click Back. Click Cancel to exit the wizard.  InstallShield  MagiCAD_2010.11_for_AutoCAD_x64 - InstallShield Wizard  Cancel  MagiCAD_2010.11_for_AutoCAD_x64 - InstallShield Wizard  MagiCAD_2010.11_for_AutoCAD_x64 - InstallShield Wizard  Installing MagiCAD_2010.11_for_AutoCAD_x64 - InstallShield Wizard  Please wait while the InstallShield Wizard installs  MagiCAD_2010.11_for_AutoCAD_x64. This may take several minutes.  Status:                                                                                                    |                                                                                                    |                                                                   |                    |
| MagiCAI                                                                                                    | )_2010.11_for_AutoCAD_x64 - InstallSh<br>MagiCAD_2010.11_for_AutoCAD_x64<br>pram features you selected are being install<br>Please wait while the InstallShield Wizard<br>MagiCAD_2010.11_for_AutoCAD_x64. T<br>Status:       | ield Wizard<br>i4<br>led.<br>installs<br>his may take several mi  | nutes.             |
| MagiCAling<br>Installing<br>The prog                                                                                                    | )_2010.11_for_AutoCAD_x64 - InstallSh<br><b>MagiCAD_2010.11_for_AutoCAD_x6</b><br>pram features you selected are being install<br>Please wait while the InstallShield Wizard<br>MagiCAD_2010.11_for_AutoCAD_x64. T<br>Status: | ield Wizard<br>i4<br>led.<br>installs<br>his may take several mir | nutes.             |
| MagiCAI                                                                                                    | )_2010.11_for_AutoCAD_x64 - InstallSh<br> MagiCAD_2010.11_for_AutoCAD_x6<br>ram features you selected are being install<br>Please wait while the InstallShield Wizard<br>MagiCAD_2010.11_for_AutoCAD_x64. T<br>Status:        | ield Wizard<br>i4<br>ied.<br>installs<br>his may take several mir | nutes.             |

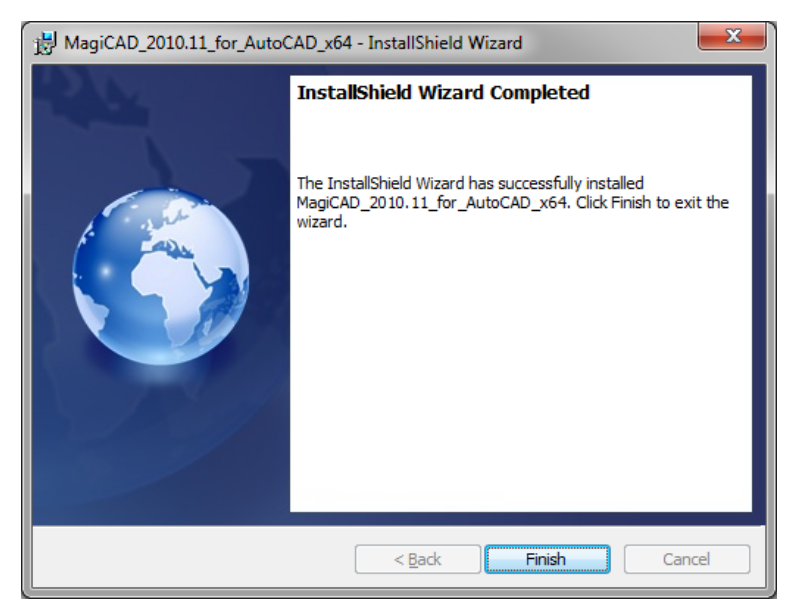

When the setup is complete, **check that the program license is available**. Follow the instruction in the next chapter ("Licensing").

#### MagiCAD is now ready for use!

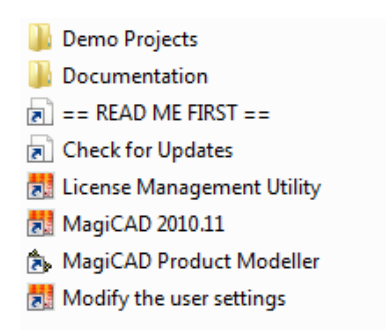

Shortcuts in "MagiCAD for AutoCAD" folder on the desktop.

## Licensing

MagiCAD can be used with two types of licenses:

- Stand-alone licenses, which are activated to the workstation. Internet connection is required when the
  licenses are activated, but the program can be used while disconnected from the network if the licenses
  are activated.
- Network licenses, which are on a network server.
   If your company's IT administrator has enabled license borrowing, you can borrow the application licenses to be used while disconnected from the network.

Setting up a network license server is described in a separate document.

Both license types are managed at the workstation with the license management utility. The shortcut of the utility can be found on the "*MagiCAD for AutoCAD*" desktop folder.

| MagiCAD - License management utility  General Stand Alone License Export Network License Borrow  Network license Enter your server name  Stand alone license activation / Import Enter your activation ID(s)                                                                         |                               |        |
|----------------------------------------------------------------------------------------------------|-------------------------------|--------|
| MagiCAD - License mana                                                                                                    | agement utility               |        |
| eneral Stand Alone License I                                                                                                    | Export Network License Borrow |        |
| - Network license                                                                                                    |                               |        |
| MagiCAD - License management utility         General       Stand Alone License Export         Network license         Enter your server name         Stand alone license activation / Import         Enter your activation ID(s)         Import status         Email license storage |                               |        |
| - Stand alone license activatio                                                                                                    | n /Import                     |        |
|                                                                                                    |                               |        |
|                                                                                                    |                               |        |
|                                                                                                    |                               |        |
|                                                                                                    |                               |        |
|                                                                                                    |                               |        |
|                                                                                                    |                               |        |
|                                                                                                    |                               | Import |
|                                                                                                    | ,                             |        |
| Import status                                                                                                    |                               |        |
|                                                                                                    |                               |        |
|                                                                                                    |                               |        |
|                                                                                                    |                               |        |
|                                                                                                    |                               |        |
|                                                                                                    |                               |        |
|                                                                                                    |                               |        |
| 1                                                                                                    |                               |        |
| Email license storage                                                                                                    |                               |        |
|                                                                                                    |                               |        |
|                                                                                                    |                               |        |
|                                                                                                    |                               |        |
|                                                                                                    |                               | Close  |
|                                                                                                    |                               |        |

Input fields in the General tab:

Network license – if your licenses are located in a network license pool, enter the server name including the "at character" @ in the Enter your server name field. (Specify also the port if necessary.)

For example: @licserver

If you have the distributed license model, give the server names separated with semicolons. for example: @licserver1;@licserver2

Stand alone license activation / Import – if you are using stand-alone licenses, enter the activation ID of each application license in the Enter your activation ID(s) field(s) and click the Import button. Check the output in the Import status field to see if the activation was successful.
 You have received the activation IDs from the software vendor by email in connection with your software purchase.

#### Stand-alone licenses

The licenses that are activated in your computer are shown in the *Available stand alone licenses* list of the *Stand Alone License Export* tab. Besides the product name and version, you can see if the license is permant or time-limited.

| 🛄 MagiCAD - License management utility                           |                 |        |
|------------------------------------------------------------------|-----------------|--------|
| General Stand Alone License Export Network License Borrow        |                 |        |
| Available stand alone licenses                                   |                 |        |
| Product name                                                     | Expiration date |        |
| Heating and Piping for AutoCAD ver. 2010.11, Stand Alone license | permanent       |        |
|                                                                  |                 |        |
|                                                                  |                 |        |
|                                                                  |                 |        |
|                                                                  |                 |        |
|                                                                  |                 |        |
|                                                                  |                 |        |
|                                                                  |                 |        |
|                                                                  |                 | Export |
| Export status                                                    |                 |        |
|                                                                  |                 |        |
|                                                                  |                 |        |

If you want to transfer the license to another computer, select the application license from the list and click the *Export* button. The license is sent back to the vendor's server. Check the output in the *Export status* field to see if the license export was successful. Next, start the license management utility in the other computer and import the license in the *General* tab using the same activation ID.

Internet connection is required when the stand-alone license is imported or exported.

#### Network licenses

The licenses you can borrow from your network server are shown in the *Available network licenses* list of the *Network License Borrow* tab.

If you want to borrow a license, select the application license from the list, choose a date, and click the *Borrow* button. If borrowing was successful, the license return date is displayed in the list and you can start using the program disconnected from the network.

| MagiCAD - License management utility                         |                         |   |            |
|--------------------------------------------------------------|-------------------------|---|------------|
| ieneral Stand Alone License Export Network License Borrow    |                         |   |            |
| Available network licenses                                   |                         |   |            |
| Product name                                                 | Return date (mid Status |   |            |
| Ventilation for AutoCAD ver. 2010.11, Network license        |                         |   |            |
| Heating and Piping for AutoCAD ver. 2010.11, Network license |                         |   |            |
| Electrical for AutoCAD ver. 2010.11, Network license         |                         |   |            |
| Room for AutoCAD ver. 2010.11, Network license               |                         |   |            |
| Errout Designer for AutoLAD ver. 2010.11, Network license    |                         |   | 12 11 2010 |
| Sprinkler Designer for AutoCAD ver. 2010;11: Network license |                         |   | 12.11.2010 |
| Comfort and Energy for AutoCAD ver. 2010.11. Network license |                         |   | Daman I    |
| Riuska ver. 2010.11, Network license                         |                         | _ | Bollom     |
| Ventilation Suite ver. 2010.11, Network license              |                         | _ |            |
| Heating and Piping Suite ver. 2010.11, Network license       |                         | ~ |            |
| <                                                            |                         | > | Return     |
|                                                              |                         |   |            |
| Borrow/Return status                                         |                         |   |            |
|                                                              |                         |   |            |
|                                                              |                         |   |            |

The borrowed licenses are automatically returned to the license pool at the end of the return date. However, if you prefer, you can return the license earlier by selecting the program from the list and clicking the *Return* button.

Check the status in the Borrow/Return status field to see if the license borrow/return was successful.

You need to be connected to your network when you borrow or return the license.

## **User settings utility**

#### This utility does not apply to MagiCAD Circuit Designer.

With this utility it is possible to change the user interface language (the available languages are English, Chinese and Russian) and modify the path / template file settings for MagiCAD applications.

The "User Settings" utility can be started any time after installation from its shortcut in MagiCAD folder on the desktop. MagiCAD also checks if the settings are made for the current version, and if the user settings utility has not been run yet, starts the utility.

Note that if the end-user is different from the user who installed the program, the settings made during installation do not apply to the end-user. In this case, the end-user needs to run the utility.

| MagiCAD - Settings                                       | 3        |
|----------------------------------------------------------|----------|
| Path/file settings                                       |          |
| Common<br>User interface:                                |          |
| Keep your current user interface settings -              |          |
| Product database path:                                   |          |
| C:\ProgramData\MagiCAD\Product                           |          |
| Path for property set configurations in export functions |          |
| C:\ProgramData\MagiCAD\Configurations                    |          |
|                                                          |          |
| Project template path/file:                              |          |
| C:\Program Files\MagiCAD\Templates\                      |          |
| User symbol file:                                        |          |
| C:\ProgramData\MagiCAD\UserSymbols\UserSymbol.smb        |          |
| MagiCAD export configuration file:                       |          |
| C:\ProgramData\MagiCAD\Configurations\MagiCAD_Export.ini |          |
|                                                          |          |
| Project template path/file:                              |          |
| C:\Program Files\MagiCAD\Templates\                      |          |
| 2D symbol path:                                          |          |
| C:\ProgramData\MagiCAD\2DSymbols                         |          |
| 3D symbol path:                                          |          |
| C:\ProgramData\MagiCAD\3DSymbols                         |          |
| User symbol path:                                        |          |
| C:\ProgramData\MagiCAD\UserSymbols                       |          |
| Boom                                                     |          |
| Project template path/file:                              |          |
| C:\Program Files\MagiCAD\Templates\                      |          |
|                                                          | <u>_</u> |
| OK Cancel                                                |          |

See "Read Me First" document for more information about the user setting utility.

## **Program directory structure**

The program executables are mainly installed to the directory that is selected in the setup program. All MagiCAD applications (*Heating & Piping and Ventilation*, *Electrical*, *Room, Circuit Designer*, and *Product Modeller*) are installed in the same directory.

The program directory includes also the following subdirectories:

| Directory | Contents                                     |
|-----------|----------------------------------------------|
| Help      | Read me first                                |
| Manual    | PDF manual                                   |
| License   | Utilities for license activation / borrowing |
| Plugins   | Third-party plugins for MagiCAD              |
| Templates | Project templates                            |

#### Location of files that can be modified at runtime

Because of the restrictions of some operating systems, the files that can be modified at runtime have been moved to a new location.

For instance, in Windows Xp the location is the following:

C:\Documents and Settings\All Users\Application Data\MagiCAD

In Windows Vista and Windows 7 the location is the following:

C:\ProgramData\MagiCAD

| Directory      | Contents                                                             |
|----------------|----------------------------------------------------------------------|
| Support        | Customization files (menus and toolbars)                             |
| Product        | Product databases                                                    |
| Demo Projects  | Demo projects                                                        |
| 2dSymbols      | Symbol libraries of MagiCAD Electrical and MagiCAD Circuit Designer  |
| 3dSymbols      | 3D symbol blocks (.dwg files) for MagiCAD Electrical                 |
| UserSymbols    | Directory for the user symbol files that can be written by the user. |
| Configurations | Configuration files e.g. for the MagiCAD Export function             |

## **Running the applications**

#### **Program shortcuts**

Setup program creates the application shortcuts under *MagiCAD for AutoCAD* folder on the desktop and under *Start/Programs/MagiCAD for AutoCAD* folder.

The following shortcuts are created by the setup program:

- **Read Me First** essential information about taking the program into use).
- MagiCAD 2010.11 shortcut for starting MagiCAD applications
- MagiCAD Product Modeller not included if only MagiCAD Circuit Designer is installed.
- License Management Utility license activation or borrowing
- Modify the user settings the user setting utility to change the user interface language or set new path definitions. Not included if only MagiCAD Circuit Designer is installed
- Check for Updates
- Documentation subfolder, which contains shortcuts for documentation and additional resources

Command (target) at the startup script has the following format:

```
"[PathofAutoCAD]\acad.exe" [AdditionalArguments] /p [ProfileName] /w [WorkspaceName] /b "[PathofMagiCAD]\[ScriptName]"
```

#### where

- [PathofAutoCAD] is the full directory name of AutoCAD executable (acad.exe)
- [AdditionalArguments] are the additional command line switches that you may wish to include in the startup (e.g. if you run MagiCAD on Architectural Desktop); see chapter "Installing MagiCAD on multiple workstations / Utilizing MSI properties" for further information
- [ProfileName] is the AutoCAD profile that is selected for MagiCAD session
- [WorkspaceName] is the AutoCAD workspace that is selected for MagiCAD session
- [PathofMagiCAD] is the directory where MagiCAD applications are installed
- [ScriptName] is the filename of the startup script; depends on AutoCAD version

For example, a shortcut for MagiCAD might have its target as follows:

```
"C:\Program Files\AutoCAD 2008\acad.exe" /p MagiCAD /w "" /b
"D:\MagiCAD\magicad_start.scr"
```

In this example, Architectural Desktop is run as AutoCAD (i.e. no additional command line switches are applied), *MagiCAD* profile is used, current workspace is used, and the startup script is run from the program directory D:\MagiCAD.

#### Startup script

MagiCAD startup script is loaded when the application is started with the shortcut. By default, the script loads the applications (loader .arx file). You can customize the startup script according to your preferences.

### First start

When MagiCAD is started for the first time, it may display the following kind of message:

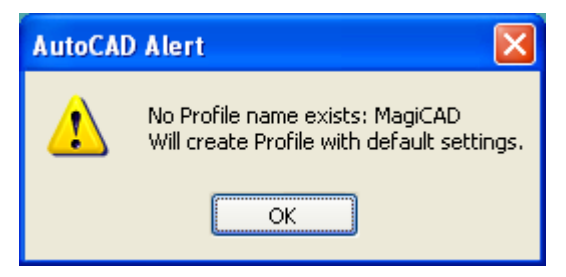

This is a normal situation, indicating that a non-existing profile was selected. The first start of MagiCAD creates a new AutoCAD profile with default settings, and you can modify it with your preferences like you can modify any AutoCAD profile.

All MagiCAD applications (Heating&Piping, Sprinkler, Ventilation, Electrical, Circuit Designer, and Room) are loaded when you start the program. Please note, however, that you can run only the applications for which you have a valid license.

# Checking for software updates and up-to-date documentation

### **Software updates**

With the *Check for Updates* function of MagiCAD you can check for the latest updates and important information about the software from Progman's website.

You need an open internet connection to be able to use this function.

When you double-click the **Check for Updates** shortcut in MagiCAD for AutoCAD folder, a web page containing the possible updates is opened in your browser.

### **Documentation**

The *Documentation* subfolder of *MagiCAD* for *AutoCAD* folder on the desktop contains a shortcut for searching up-to-date documentation from the web.

You need an open internet connection to be able to use this function.

# Installing MagiCAD on multiple workstations

### **Utilizing MSI properties**

MagiCAD setup is carried out with Windows Installer technology. Installation can be customized with the help of certain properties, which reduces the amount of work when a large number of workstations are configured.

The properties can be affected e.g. with scripts or transforms.

Note that R17 refers to AutoCAD 2008..2009 (or vertical), whereas R18 refers to AutoCAD 2010..2011 (or vertical).

| Property           | Purpose                                                                              | Default value                                                       |
|--------------------|--------------------------------------------------------------------------------------|---------------------------------------------------------------------|
| ADDLOCAL           | Defines which applications are installed:                                            | ALL                                                                 |
|                    | MagiCAD = common components;<br>always required                                      |                                                                     |
|                    | HPVER = Heating&Piping,<br>Sprinkler, Ventilation, Electrical,<br>Room               |                                                                     |
|                    | CD = Circuit Designer                                                                |                                                                     |
| INSTALLDIR         | The directory where the program is installed.                                        | C:\Program Files\MagiCAD                                            |
|                    |                                                                                      | Note: may vary depending on the<br>language of the operating system |
| UI_LANGUAGE        | User interface language of the program (does not apply to <i>Circuit Designer</i> ). | 1512                                                                |
|                    | 1512=English<br>1528=Russian<br>1539=Chinese                                         |                                                                     |
| INSTALL_R17        | Install program on R17 platform (2008 2009)                                          | 1                                                                   |
|                    | 0=no, 1=yes                                                                          |                                                                     |
| ACAD_PROFILE_R17   | Profile name to be used in the<br>program shortcut of MagiCAD                        | MagiCAD                                                             |
| ACAD_WORKSPACE_R17 | Workspace to be used in the<br>program shortcut of MagiCAD                           |                                                                     |
| ACAD_R17_CMD_ARGS  | Additional command line switches to the shortcut of MagiCAD applications             |                                                                     |

| ACAD_REG_R17_VER1    | Internal version number of Autodesk<br>product                                 | Note: if the property is not set, the setup<br>program checks the value from<br>HKEY_CURRENT_USER registry                                                          |  |
|----------------------|--------------------------------------------------------------------------------|----------------------------------------------------------------------------------------------------|--|
|                      | For example, "R17.1" in AutoCAD 2008                                           | according to the AutoCAD version that was last run                                                                                                    |  |
| ACAD_REG_R17_VER2    | Internal product/localization number<br>of Autodesk product.                   | Note: if the property is not set, the setup<br>program checks the value from<br>HKEY_CURRENT_USER registry<br>according to the AutoCAD version that<br>was last run |  |
|                      | For example, "ACAD-6001:409" in<br>English AutoCAD 2008                        |                                                                                                    |  |
| INSTALL_R18          | Install program on R18 platform (2010 or 2011)                                 | 1                                                                                                    |  |
|                      | 0=no, 1=yes                                                                    |                                                                                                    |  |
| ACAD_PROFILE_R18     | Profile name to be used in the<br>program shortcut of MagiCAD                  | MagiCAD                                                                                                    |  |
| ACAD_WORKSPACE_R18   | Workspace to be used in the<br>program shortcut of MagiCAD                     |                                                                                                    |  |
| ACAD_R18_CMD_ARGS    | Additional command line switches to<br>the shortcut of MagiCAD<br>applications |                                                                                                    |  |
| ACAD_REG_R18_VER1    | Internal version number of Autodesk product                                    | Note: if the property is not set, the setup program checks the value from                                                                                           |  |
|                      | For example, "R18.0" in AutoCAD 2010                                           | HKEY_CURRENT_USER registry<br>according to the AutoCAD version that<br>was last run                                                                                 |  |
| ACAD_REG_R18_VER2    | Internal product/localization number<br>of Autodesk product.                   | Note: if the property is not set, the setup<br>program checks the value from<br>HKEY_CURRENT_USER registry<br>according to the AutoCAD version that<br>was last run |  |
|                      | For example, "ACAD-8001:409" in<br>English AutoCAD 2010                        |                                                                                                    |  |
| DIR_2DSYMBOLS        | Path setting for 2D symbols,<br>Electrical                                     | Note: if the property is not set, default value is used (see the path definition in <i>MagiCAD Installation Guide</i> )                                             |  |
| DIR_3DSYMBOLS        | Path setting for 3D symbols (blocks), Electrical                               | Note: if the property is not set, default value is used (see the path definition in <i>MagiCAD Installation Guide</i> )                                             |  |
| DIR_USERSYMBOLS      | Path setting for the user-defined symbols, Electrical                          | Note: if the property is not set, default value is used (see the path definition in <i>MagiCAD Installation Guide</i> )                                             |  |
| DIR_PRODUCT          | Path setting for the manufacturers' databases                                  | Note: if the property is not set, default value is used (see the path definition in <i>MagiCAD Installation Guide</i> )                                             |  |
| DIR_DEFAULTPROJ      | Default path for project templates                                             | Note: if the property is not set, default value is used (see the path definition in <i>MagiCAD Installation Guide</i> )                                             |  |
| DIR_PROPERTY_SET_CFG | Default path for property set configurations in export functions               | Note: if the property is not set, default value is used (see the path definition in <i>MagiCAD Installation Guide</i> )                                             |  |

| EXPORT_CONFIGURATIONS | Default configuration file for<br>MagiCAD Export                                                                           | Note: if the property is not set, default<br>value is used (MagiCAD_Export.ini<br>in the Configurations subdirectory;<br>see the path definition in <i>MagiCAD</i><br><i>Installation Guide</i> ) |
|-----------------------|----------------------------------------------------------------------------------------------------|----------------------------------------------------------------------------------------------------|
| HPV_DATABASEFILE      | Default user symbol file,<br>Heating&Piping and Ventilation                                                                | Note: if the property is not set, default<br>value is used (UserSymbol.smb in the<br>UserSymbols subdirectory; see the<br>path definition in <i>MagiCAD Installation</i><br><i>Guide</i> )        |
| LICENSE_SERVER        | Server(s) containing network<br>licenses given as port@host<br>format. Multiple servers are<br>separated with a semicolon. |                                                                                                    |

### Sample installation batch files

msiexec /i "MagiCAD\_2010.11\_for\_AutoCAD\_x32.msi" /qb INSTALL\_R17=0 INSTALL\_R18=1
ACAD\_REG\_R18\_VER1="R18.0" ACAD\_REG\_R18\_VER2="ACAD-8001:409"

This sample script installs the 32-bit version of MagiCAD on AutoCAD 2010. The setup installs all MagiCAD applications.

msiexec /i "MagiCAD\_2010.11\_for\_AutoCAD\_x64.msi" /qb ADDLOCAL="MagiCAD,HPVER" INSTALL\_R17=1 INSTALL\_R18=0 ACAD\_REG\_R17\_VER1="R17.2" ACAD\_REG\_R17\_VER2="ACAD-7001:409" UI\_LANGUAGE=1539 LICENSE\_SERVER="@server1"

This sample script installs the 64-bit version of MagiCAD on AutoCAD 2009. The setup does not include MagiCAD Circuit Designer, and the user interface language is Chinese. The program uses network licenses that are located in *server1* (no port number specified).